## 轉存印刷 PDF 設定

專業軟體 ID、AI轉存印刷 PDF 格式基本設定值: 5. 標記和出血:出血四邊各 3mm(書冊)

- 1. 檔案 → 轉存
- 2. 儲存類型請選擇 Adobe PDF(列印)
- 3. Adobe PDF 預設>高品質列印:
  - 一般> ①全部> ①頁面

相溶性:Acrobat 5 (PDF1.4)

| Adobe POF SEE                             | (REAR FOR)                                     |                                                                                           |
|-------------------------------------------|------------------------------------------------|-------------------------------------------------------------------------------------------|
| 43.                                       | N 1                                            | Acrobet 5 (PDF 1.4)                                                                       |
| -4                                        | -#                                             |                                                                                           |
| 88<br>80865<br>80<br>80<br>80<br>80<br>80 | 構成: 1968 「1868代化」<br>たいつか、上層はある。<br>みまればある内容…」 | 1 使用品单数建立的 Adobe PDF 文作符在桌面印表欄和<br>依別的改良。 型可口使員 Acrobet 彰 Adobe Reader 50 武<br>記名 PDF 文件・ |
|                                           | ▲ ● 28<br>● 28<br>● 28<br>● 28<br>● 25<br>● 28 | B                                                                                         |
|                                           | 878                                            |                                                                                           |
|                                           | □ 他入政策相関                                       | C IN A STATE POP                                                                          |
|                                           | ● 最佳化快速 Web 機能<br>● 成立機能化 PDF<br>等存置数: 可且和可分的  | ⊖/#EAcober##                                                                              |
|                                           | 6.9                                            |                                                                                           |
|                                           | 0.000                                          |                                                                                           |
|                                           | 工能元年:「不能任金                                     | :)                                                                                        |
| 04/1900                                   | 5.                                             | <b>E</b> 11                                                                               |

4. 壓縮:

| 彩色影像 | :350 像素 / 英寸  |   |
|------|---------------|---|
| 灰階影像 | :600 像素 / 英寸  |   |
| 單色影像 | :1200 像素 / 英文 | ŀ |

| 44- 3 |                          | WHAT: VEODOLO LOS 1'4 |
|-------|--------------------------|-----------------------|
| 14    | A46                      |                       |
| ene   | - 8689                   |                       |
|       | BURGERSON : 350          | ●第/页寸                 |
| 18    | 岩影·景斯行派高校: [32]          | 業業/長寸                 |
| 69.9  | ## EM(PIG) 1             | 用私(大小: 128            |
| az 🖉  | 890.8 88 I               |                       |
|       | LUNDO.                   |                       |
|       | 340.000 : 400            | 像素/同寸                 |
|       | 百多金制有度高计: 900            | 優勝/高寸                 |
|       | MR ADLPSGI :             | <b>田松大小: 128</b>      |
|       | N-9-5-1                  |                       |
|       | 8089                     |                       |
|       | <b>展前常放送的这些探索</b> : 1200 | 朱帛/英寸                 |
|       | <b>彩影像繁析复高</b> 於: 1800   | 金素/英寸                 |
|       | RHS COTT BHE 4 I         |                       |
|       | Manzanana                |                       |
|       |                          | 2.000 Sec. 10         |

5. 標記和出血:出血四邊各 3mm(書冊) 名片、單張 DM 類出血四邊各 1mm

|                                                                                  | 1 expan                                                                                                    |                                                                                                    |   |  |
|----------------------------------------------------------------------------------|----------------------------------------------------------------------------------------------------|----------------------------------------------------------------------------------------------------|---|--|
| 2011<br>전문<br>(王)<br>(王)<br>(王)<br>(王)<br>(王)<br>(王)<br>(王)<br>(王)<br>(王)<br>(王) | 田田 日本市政会社会社 日本市政会社会社 日本市政 日本市政 | 8 日式増加・第5<br>8 0.000日<br>8 200日<br>8 200日 | * |  |
|                                                                                  |                                                                                                    |                                                                                                    |   |  |

## 6. 輸出:色彩轉換:無色彩轉換

| 48.8     |   | ()              |                                   | 692                                                        | Acrobiol 5 (PDF 1.4) |
|----------|---|-----------------|-----------------------------------|------------------------------------------------------------|----------------------|
| 9.<br>18 |   | 02<br>- NA      |                                   |                                                            |                      |
| 1        |   |                 | 9,2048                            | 新·尔尔和德                                                     | :                    |
| 91<br>8  | æ |                 | ###52#3#                          | 小四月<br>位全球醫化來這個述程                                          | 1                    |
|          |   |                 | CREAT .                           |                                                            | 旧姜就说                 |
|          |   | POF/X           | enices succ<br>Root<br>Root<br>So | 1888 - 1889<br>- 888 - 2889<br>- 888 - 2889<br>- 888 - 288 | 4                    |
|          |   | flid<br>Poisens | 482-8788A3                        | e.                                                         |                      |
|          |   |                 |                                   |                                                            |                      |

7. 選擇:轉存即可完成設定